# Руководство по запуску и настройке программного обеспечения АР Учет ТМЦ "Service"

## Содержание

| 1. ( | Общие сведения                                 | 3  |
|------|------------------------------------------------|----|
| 2.   | Установка и настройка программного обеспечения | 3  |
| 2.1. | Загрузка программного обеспечения              | 3  |
| 2.2. | Установка PostgreSQL                           | 5  |
| 2.3. | Создание БД                                    | 10 |
| 2.4. | Установка программного обеспечения             | 11 |

## 1. Общие сведения

Программное обеспечение (Далее ПО) АР Учет ТМЦ предназначено для автоматизированного учета ТМЦ предприятия. Использование программного обеспечения увеличивает прозрачность и точность процесса инвентаризации, а также позволяет вести полную историю движения объектов внутри предприятия.

### 2. Установка и настройка программного обеспечения

#### 2.1. Загрузка программного обеспечения

Шаг № 1. Для установки программного обеспечения Data Traffic перейдите по ссылке <u>data-code.ru</u>, Рис. 1.

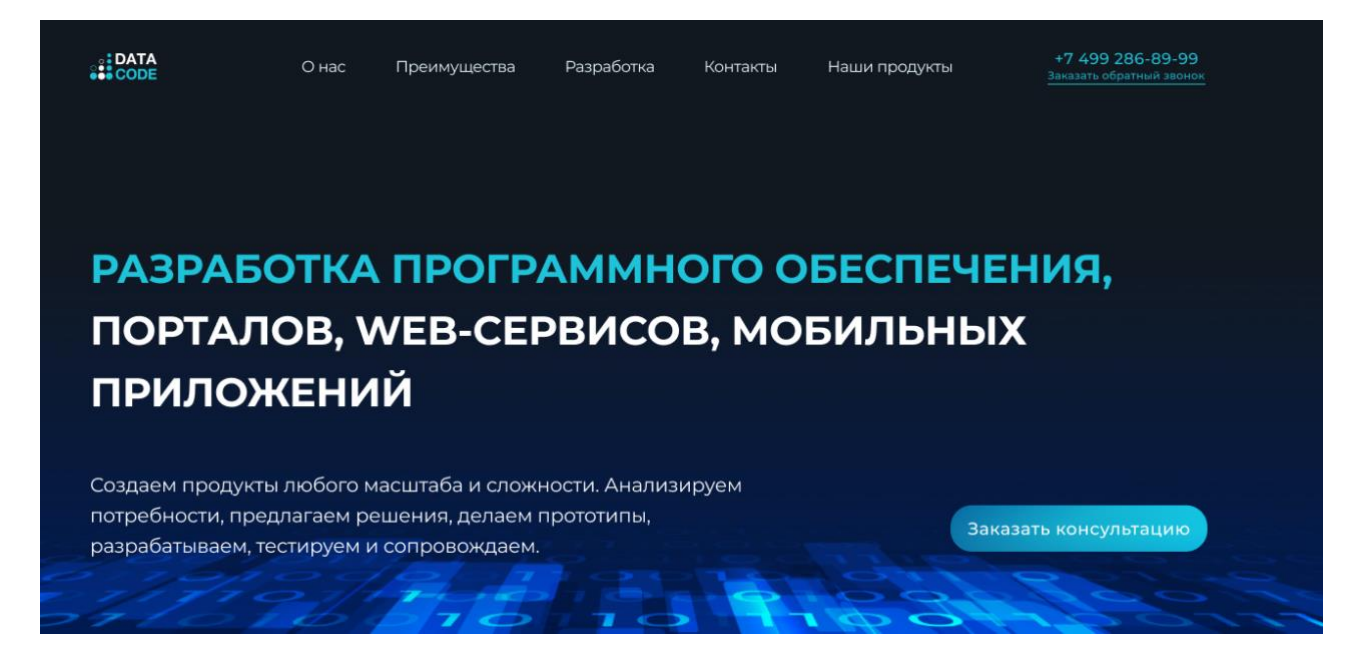

#### Рис. 1 "Главная страница сайда Data-Code"

Шаг № 2. Нажмите на вкладку «Наши продукты» и выберите из списка продукт Data Traffic.

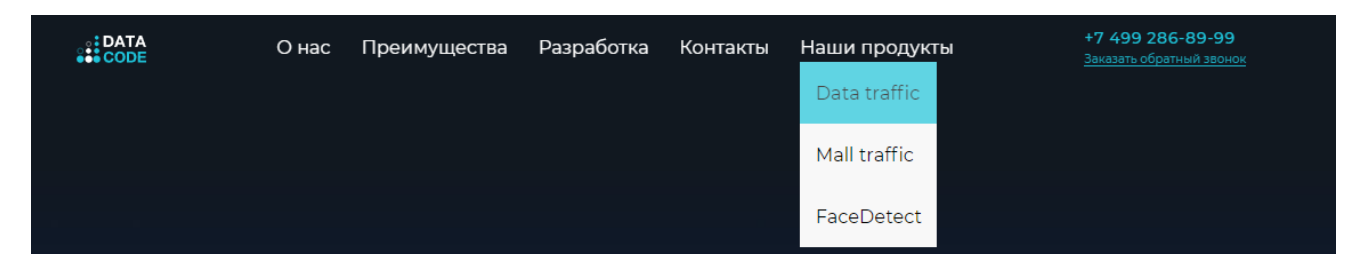

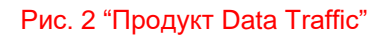

Для скачивания ПО нажмите кнопку "Скачать демоверсию" для нужной ОС. Рис. 2

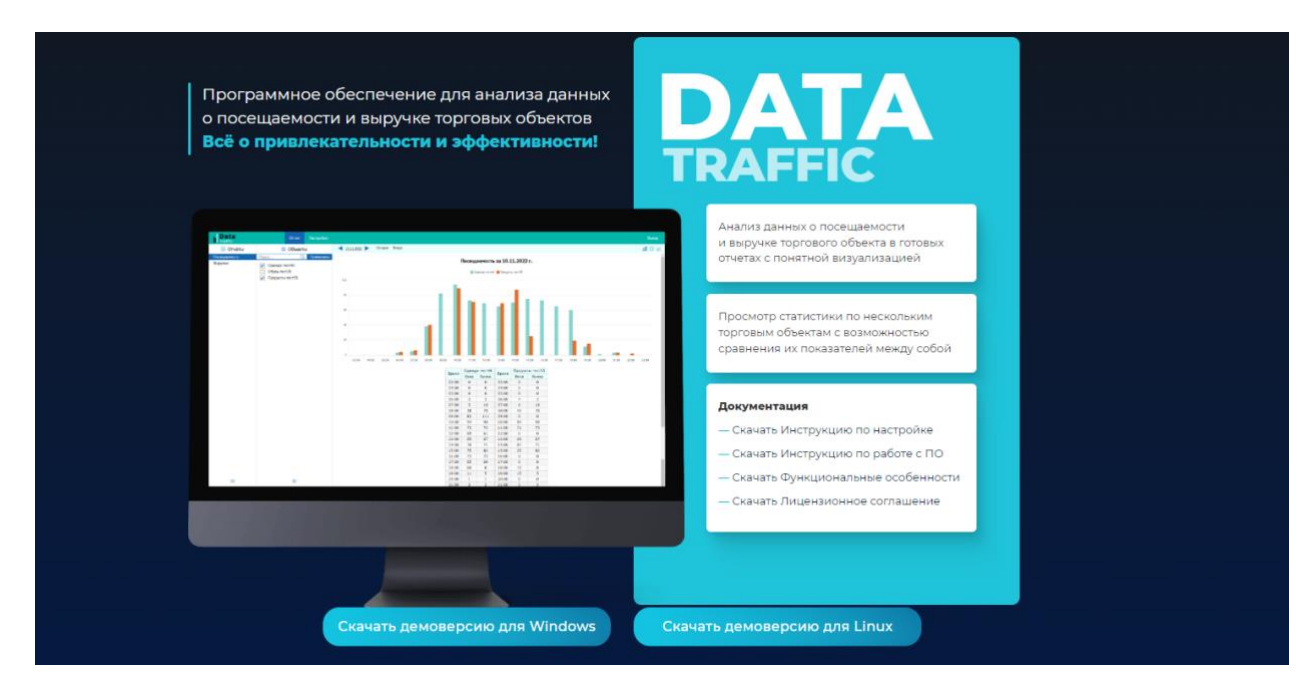

Рис. 3 "Страница Data Traffic"

Шаг № 3. После того как процесс скачивания архива с программным обеспечением будет завершен, извлеките его содержимое в любую пользовательскую папку к которой обеспечен полный доступ.

## 2.2. Установка PostgreSQL

Шаг № 1. Перейдите по <u>ссылке</u> на официальный сайт и нажмите на "<u>Download the</u> installer". Выберете версию 15 для Windows x86-64 и скачайте пакет с установщиком PostgreSQL на ПК.

Шаг № 2. Запустите загруженный пакет от имени администратора:

| 🖊   🕑 📙 🖛                                                  |        | Управление                     | Загрузки |                                |                |            | – 🗆 X      |  |  |  |
|------------------------------------------------------------|--------|--------------------------------|----------|--------------------------------|----------------|------------|------------|--|--|--|
| Файл Главная Поделиться                                    | Вид    | Средства работы с приложениями |          |                                |                |            | ~ 😮        |  |  |  |
| 🔶 -> 🔹 🛧 🦆 Этот компьютер > Загрузки 🗸 🖏 Гоиск в: Загрузки |        |                                |          |                                |                |            |            |  |  |  |
| 🖈 Быстрый доступ                                           | Им     | <sup>ія</sup><br>егодня (4)    |          |                                | Дата изменения | Тип        | Размер     |  |  |  |
| Рабочии стол<br>Загрузки                                   | *<br>* | postgresql-15.3-2-windows-x64  |          | Открыть                        |                | Приложение | 328 939 KE |  |  |  |
| 🔮 Документы                                                | A      |                                |          | Запуск от имени администратора |                |            |            |  |  |  |
|                                                            |        |                                |          | -                              |                |            |            |  |  |  |

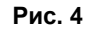

Шаг № 3. После запуска установщика, нажмите кнопку Next> "далее":

| 截 Setup     |                                         | -      |      | $\times$ |
|-------------|-----------------------------------------|--------|------|----------|
| PACKAGED BY | Setup - PostgreSQL                      |        |      |          |
| 🛄 EDB       | Welcome to the PostgreSQL Setup Wizard. |        |      |          |
| PostgreSQL  |                                         |        |      |          |
|             | < Back                                  | lext > | Cano | el       |

Рис. 5

Шаг № 4. Выберите место установки программы и нажмите Next> "далее":

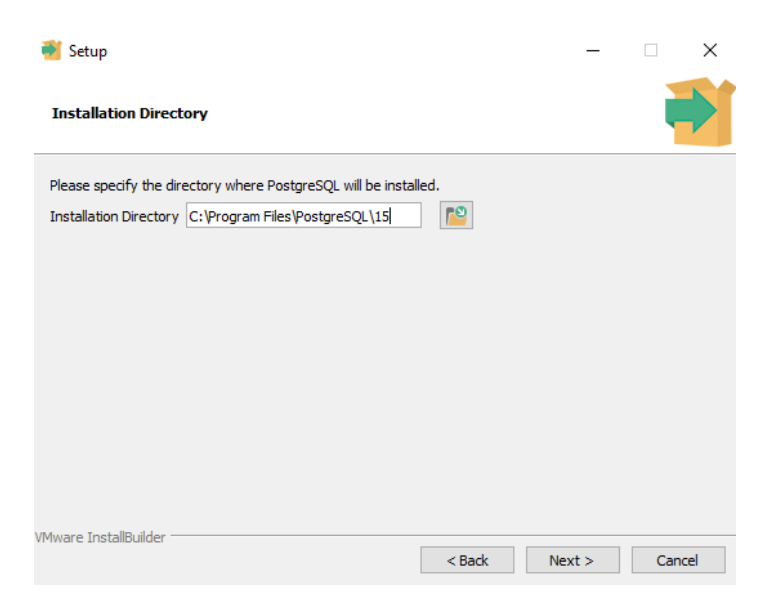

Рис. 6

Шаг № 5. Программой будет предложено выбрать инструменты, которые будут установлены вместе с установкой Postgres. Сервер PostgreSQL и инструменты командной строки являются обязательными. Выберите PostgreSQL Server и Command Line Tools. Нажмите Next> "далее":

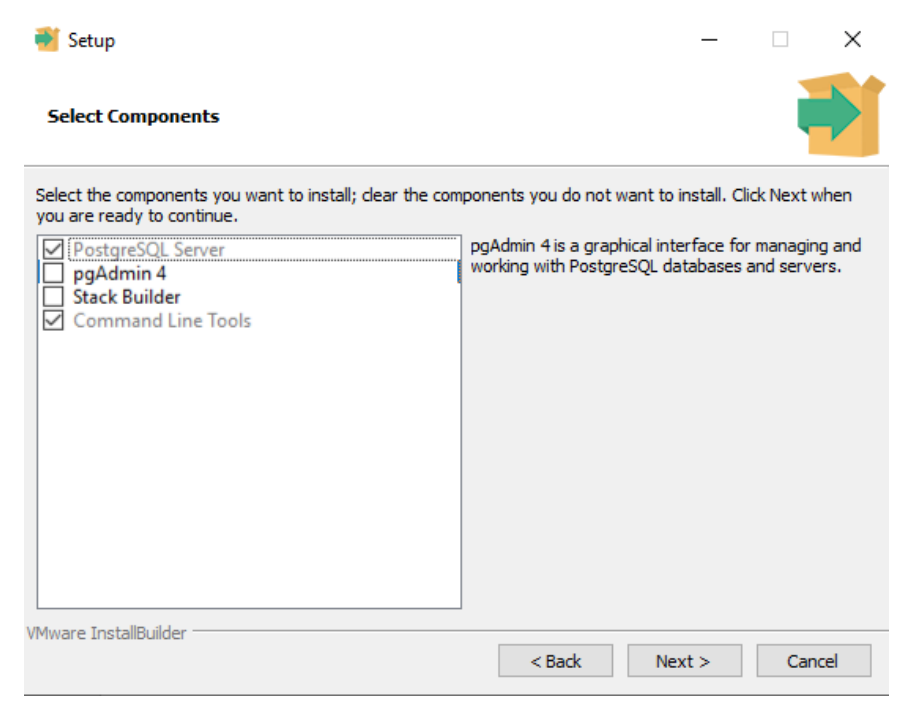

Рис. 7

Шаг № 6. Выберите место хранения данных или оставьте путь по умолчанию и нажмите Next> "далее":

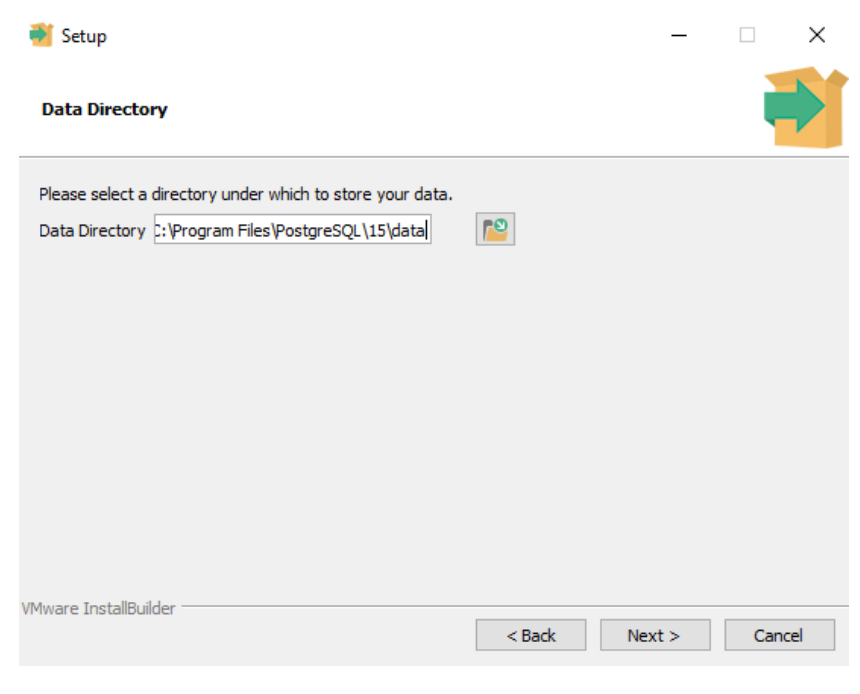

Рис. 8

Шаг № 7. Укажите пароль, он потребуется при создании подключения и нажмите Next. Если запроса на создание пароля нет, значит PostgreSQL Database Server уже был установлен ранее. Нажмите Next> "далее":

| <table-of-contents> Setup</table-of-contents> |                          |                  |          | —      |        |
|-----------------------------------------------|--------------------------|------------------|----------|--------|--------|
| Password                                      |                          |                  |          |        |        |
| Please provide a p                            | assword for the database | e superuser (por | stgres). |        |        |
| Password                                      | •••••                    | ]                |          |        |        |
| Retype password                               | •••••                    | 1                |          |        |        |
|                                               |                          |                  |          |        |        |
|                                               |                          |                  |          |        |        |
|                                               |                          |                  |          |        |        |
|                                               |                          |                  |          |        |        |
|                                               |                          |                  |          |        |        |
|                                               |                          |                  |          |        |        |
|                                               |                          |                  |          |        |        |
|                                               |                          |                  |          |        |        |
| VMware InstallBuilder                         | ·                        |                  |          |        |        |
|                                               |                          |                  | < Back   | Next > | Cancel |

Рис. 9

Шаг № 8. Укажите номер порта — 5432 и нажмите Next> "далее":

| 🐳 Setup                                                                 |        | _      | □ ×    |
|-------------------------------------------------------------------------|--------|--------|--------|
| Port                                                                    |        |        |        |
| Please select the port number the server should listen on.<br>Port 5432 |        |        |        |
|                                                                         |        |        |        |
|                                                                         |        |        |        |
|                                                                         |        |        |        |
| VMware InstallBuilder                                                   | < Back | Next > | Cancel |

Рис. 10

Шаг № 9. Выберите соответствующую локацию (языковые настройки) и нажмите Next> "далее":

| Setup                                                                              |        | _      |       | ×  |
|------------------------------------------------------------------------------------|--------|--------|-------|----|
| Advanced Options                                                                   |        |        |       |    |
| Select the locale to be used by the new database duster.<br>Locale Russian, Russia |        |        |       |    |
|                                                                                    |        |        |       |    |
|                                                                                    |        |        |       |    |
| VMware InstallBuilder                                                              | < Back | Next > | Cance | el |

Рис. 11

Шаг № 10. Проверьте параметры из предыдущих экранов установки, и если все окей, нажмите Next> "далее":

| 💕 Setup                                                                                                    | _    |     | ×             |
|----------------------------------------------------------------------------------------------------|------|-----|---------------|
| Pre Installation Summary                                                                                                    |      |     | $\Rightarrow$ |
| The following settings will be used for the installation::                                                                                                    |      |     |               |
| Installation Directory: C:\Program Files\PostgreSQL\15<br>Server Installation Directory: C:\Program Files\PostgreSQL\15<br>Data Directory: C:\Program Files\PostgreSQL\15\data<br>Database Port: 5432<br>Database Superuser: postgres<br>Operating System Account: NT AUTHORITY\WetworkService<br>Database Service: postgresql-x64-15<br>Command Line Tools Installation Directory: C:\Program Files\PostgreSQL\15<br>Installation Log: C:\Users\administrator\AppData\Local\Temp\install-postgresql.log |      |     | < >           |
| VMware InstallBuilder < Back Ne                                                                                                    | xt > | Can | icel          |

Рис. 12

Шаг № 11. Нажмите Next> "далее" и дождитесь окончания установки

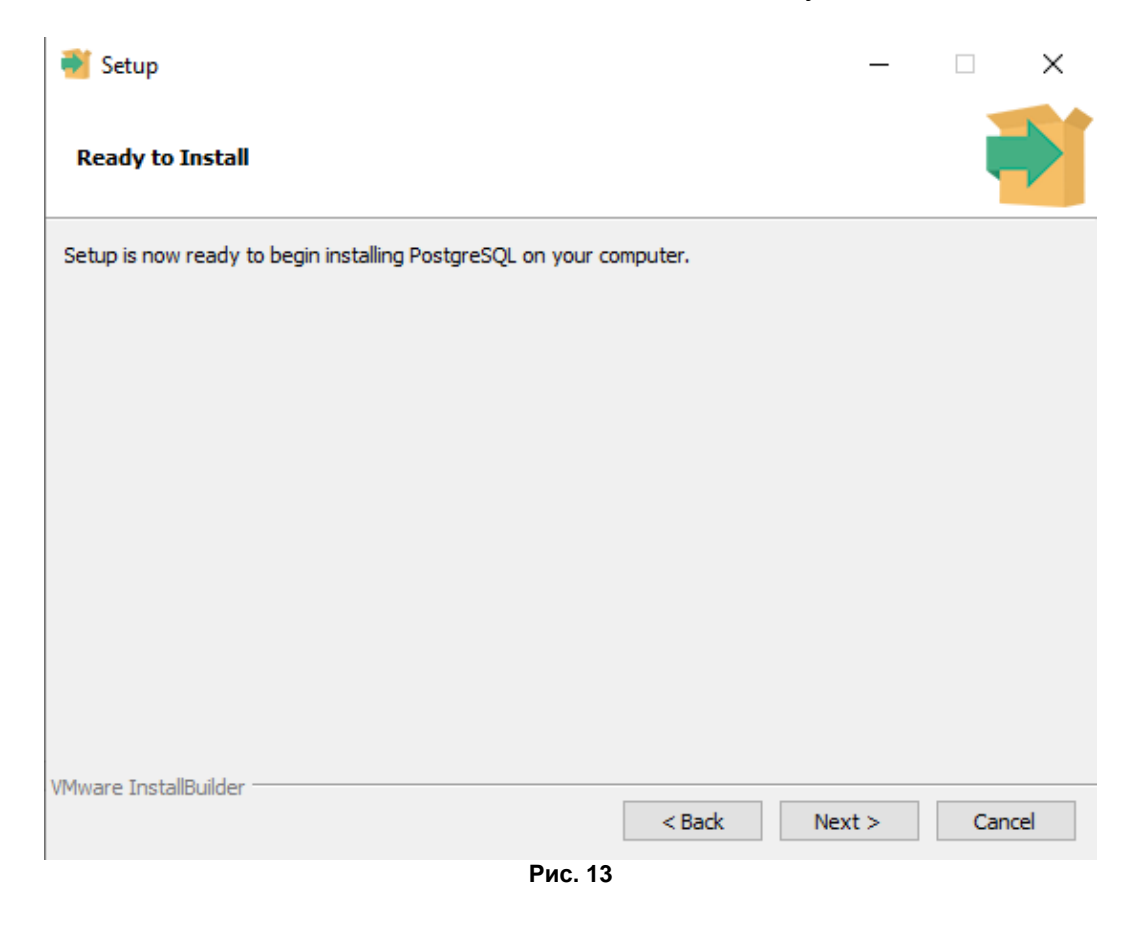

### Шаг № 11. Нажмите Finish

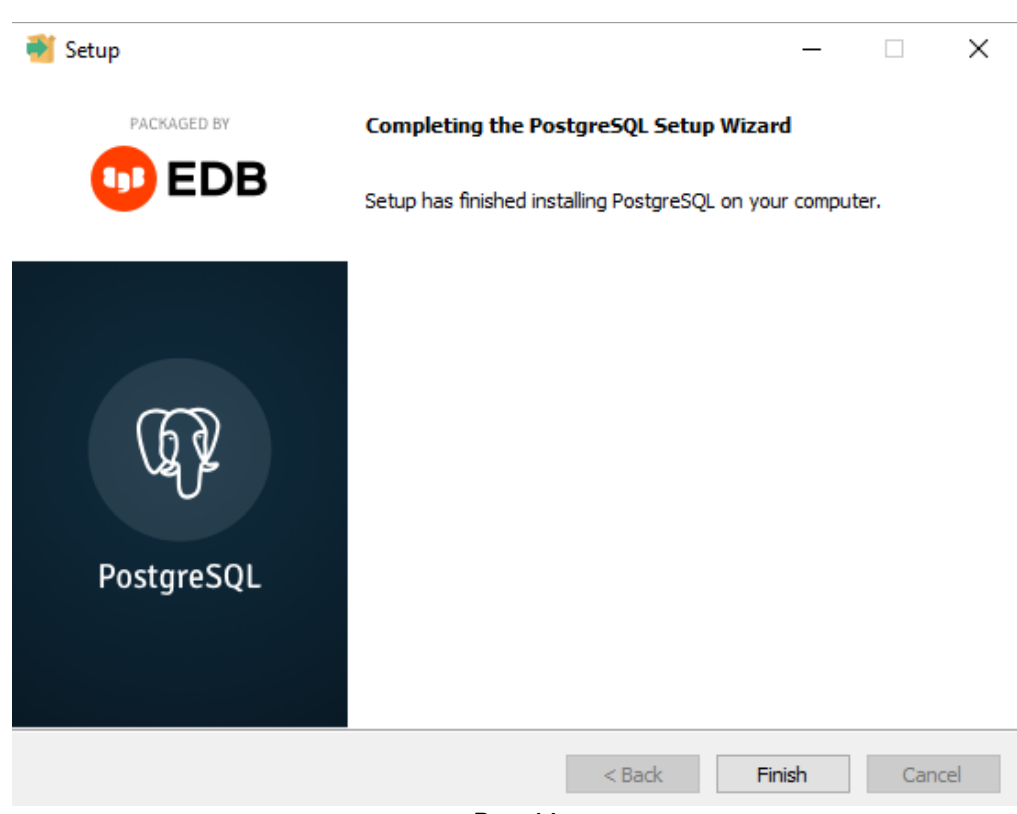

Рис. 14

Шаг № 12. Зайдите в Процессы Диспетчера задач (правая кнопка мыши на панели задач — диспетчер задач) и убедитесь, что сервер запущен. В случае отсутствия, проверьте, что отображаются процессы для "всех пользователей".

|          |                    |                   |              | -            |            |           |     |          |              |              |   |
|----------|--------------------|-------------------|--------------|--------------|------------|-----------|-----|----------|--------------|--------------|---|
| іроцессы | Производительность | Журнал приложений | Автозагрузка | Пользователи | Подробност | ги Службы |     |          |              |              |   |
|          | ^                  |                   | 39           | 6 71%        | 0%         | 0%        | 1%  |          |              |              |   |
| мя       |                    | Состояние         | Ц            | Память       | Диск       | Сеть      | GPU | Ядро GPU | Энергопотре  | Тенденция эн | - |
| Post     | tgreSQL Server     |                   | 0            | % 4.1 MБ     | 0 МБ/с     | 0 Мбит/с  | 0%  |          | Очень низкое | Очень низкое |   |
| Post     | tgreSQL Server     |                   | 01           | % 1.9 MB     | 0 МБ/с     | 0 Мбит/с  | 0%  |          | Очень низкое | Очень низкое |   |
| Post     | tgreSQL Server     |                   | 0            | % 2.0 MБ     | 0 MБ/с     | 0 Мбит/с  | 0%  |          | Очень низкое | Очень низкое |   |
| Post     | tgreSQL Server     |                   | 0            | % 1.7 МБ     | 0 МБ/с     | 0 Мбит/с  | 0%  |          | Очень низкое | Очень низкое |   |
| Pos      | tgreSQL Server     |                   | 0            | % 1.6 MБ     | 0 MБ/с     | 0 Мбит/с  | 0%  |          | Очень низкое | Очень низкое |   |
| Pos      | tgreSQL Server     |                   | 0            | % 2.8 MБ     | 0 MБ/с     | 0 Мбит/с  | 0%  |          | Очень низкое | Очень низкое |   |
| Pos      | tgreSQL Server     |                   | 0            | % 1.4 МБ     | 0 MБ/с     | 0 Мбит/с  | 0%  |          | Очень низкое | Очень низкое |   |
| Pos      | tgreSQL Server     |                   | 0            | % 1.1 МБ     | 0 MБ/с     | 0 Мбит/с  | 0%  |          | Очень низкое | Очень низкое |   |
| Pos      | tgreSQL Server     |                   | 0            | % 1.6 MБ     | 0 MБ/с     | 0 Мбит/с  | 0%  |          | Очень низкое | Очень низкое |   |
| Pos      | tgreSQL Server     |                   | 0            | % 4.6 MБ     | 0 MБ/c     | 0 Мбит/с  | 0%  |          | Очень низкое | Очень низкое |   |
| Pos      | tgreSQL Server     |                   | 0            | % 1.6 MБ     | 0 MБ/с     | 0 Мбит/с  | 0%  |          | Очень низкое | Очень низкое |   |
| Post     | tgreSQL Server     |                   | 01           | % 1.6 MБ     | 0 МБ/с     | 0 Мбит/с  | 0%  |          | Очень низкое | Очень низкое |   |
| Pos      | tgreSQL Server     |                   | 0            | % 1.7 МБ     | 0 MБ/с     | 0 Мбит/с  | 0%  |          | Очень низкое | Очень низкое |   |
| Pos      | tgreSQL Server     |                   | 0            | % 1.5 MБ     | 0 MБ/с     | 0 Мбит/с  | 0%  |          | Очень низкое | Очень низкое |   |
| Pos      | tgreSQL Server     |                   | 0            | % 1.2 МБ     | 0 MБ/с     | 0 Мбит/с  | 0%  |          | Очень низкое | Очень низкое |   |
| Post     | tgreSQL Server     |                   | 01           | % 1.1 МБ     | 0 МБ/с     | 0 Мбит/с  | 0%  |          | Очень низкое | Очень низкое |   |
| Post     | tgreSQL Server     |                   | 0            | % 1.7 M5     | 0 M6/c     | 0 Мбит/с  | 0%  |          | Очень низкое | Очень низкое |   |

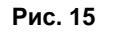

## 2.3. Создание БД

Откройте файл настроек appsettings.json, который находиться в скаченной папке с ПО Service:

| 📕   🛃 📮   PubPo                            | ostgreMinimumEdit          | tion                                                 |                      |                                  |                               |                      | _                                                                                     |            |
|--------------------------------------------|----------------------------|------------------------------------------------------|----------------------|----------------------------------|-------------------------------|----------------------|---------------------------------------------------------------------------------------|------------|
| Файл Главная                               | Поделиться Ви              | ид                                                   |                      |                                  |                               |                      |                                                                                       | ~ 😮        |
| Закрепить на панели Ко<br>быстрого доступа | опировать Вставить         | Копировать путь<br>Копировать путь<br>Вставить ярлык | Переместить Копирова | Удалить Переименоват             | гь Новая<br>папка             | Свойства<br>• Журнал | <ul> <li>Выделить все</li> <li>Снять выделение</li> <li>Обратить выделение</li> </ul> |            |
|                                            | Буфер обмена               |                                                      | Упо                  | рядочить                         | Создать                       | Открыть Выделить     |                                                                                       |            |
|                                            | PubPostgreMinim            | umEdition                                            |                      |                                  |                               |                      | 🗸 О 🔎 Поиск                                                                           | s: PubPost |
| 🔹 Быстрый доступ                           |                            | Имя                                                  | ^                    | Дата изменения                   | Тип                           | Размер               |                                                                                       |            |
| Рабоний стол                               |                            | templates                                            |                      | 12.07.2023 10:39 Папка с файлами |                               |                      |                                                                                       |            |
| Рабочии стол                               | 7                          | www.root                                             |                      | 12.07.2023 10:39                 | 07.2023 10:39 Папка с файлами |                      |                                                                                       |            |
| 🕂 Загрузки                                 | 🔸 Загрузки 🖈 🗐 appsettings |                                                      |                      | 11.07.2023 14:11                 | Файл "JSON"                   |                      |                                                                                       |            |
| 🟥 Документы                                | 1                          | Service                                              |                      | 12.07.2023 10:14                 | Приложение                    |                      |                                                                                       |            |
| 📰 Изображения                              | *                          |                                                      |                      |                                  |                               |                      |                                                                                       |            |

Рис. 16

Введите данные для создания/подключения БД:

| Параметр | Пример         | Описание                                                                  |
|----------|----------------|---------------------------------------------------------------------------|
| Host     | localhost:5432 | Локальный номер порта по умолчанию,<br>указанный при установке PostgreSQL |
| Database | Inventory1     | Название БД                                                               |
| Username | postgres       | Всегда по умолчанию postgres                                              |
| Password | Password123    | Пароль, который был задан при<br>установке PostgreSQL в шаге 7.           |

#### Введите данные в строку "AppDbContext"

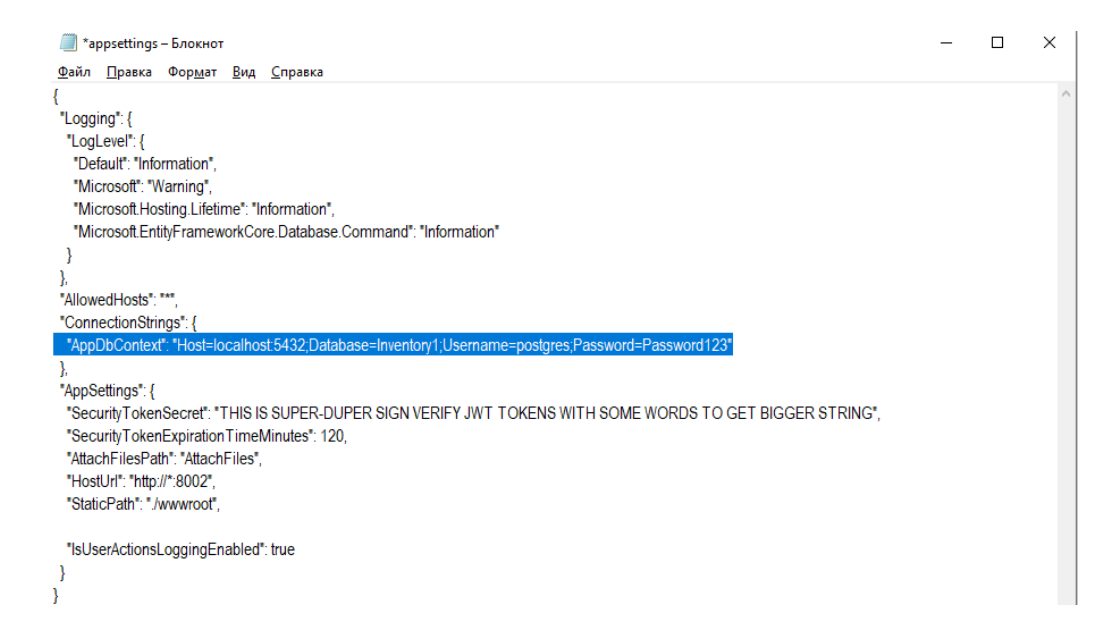

Сохраните файл.

#### 2.4. Установка программного обеспечения

Шаг № 1. Запустите приложение «Service» от имени администратора, Рис. 17.

| Ц Главная                                  | Поделиться Вид     | Управ<br>Средства работы                             | вление Ри<br>с приложениями      | bPostgreMinimumEdition |                                    |                      | -                                                     | □ ×<br>^ (?) |
|--------------------------------------------|--------------------|------------------------------------------------------|----------------------------------|------------------------|------------------------------------|----------------------|-------------------------------------------------------|--------------|
| Закрепить на панели Ко<br>быстрого доступа | опировать Вставить | 🖌 Вырезать<br>🔤 Скопировать путь<br>👔 Вставить ярлык | Переместить Копироват<br>в т в т | Удалить Переименовать  | Простой доступ ▼<br>Новая<br>папка | Свойства<br>• Журнал | Выделить все<br>Снять выделение<br>Обратить выделение |              |
| Буфер обмена У                             |                    |                                                      |                                  | рядочить               | Создать                            | Открыть              | Выделить                                              |              |
|                                            | PubPostgreMinimu   | mEdition                                             |                                  |                        |                                    | 🗸 🖸 🔎 Поиск в        | PubPost                                               |              |
|                                            |                    | Имя.                                                 | ^                                | Дата изменения Ти      | In                                 | Размер               |                                                       |              |
| 📌 Быстрый доступ                           |                    | _                                                    |                                  |                        |                                    |                      |                                                       |              |
| Рабоний стол                               |                    | templates                                            |                                  | 12.07.2023 10:39       | апка с файлами                     |                      |                                                       |              |
|                                            | ~                  | www.root                                             |                                  | 12.07.2023 10:39       | апка с файлами                     |                      |                                                       |              |
| 👆 Загрузки                                 | A                  | appsettings                                          |                                  | 11.07.2023 14:11 Ø     | айл "JSON"                         |                      |                                                       |              |
| 😭 Документы                                | *                  | Service                                              |                                  | 12.07.2023 10:14       | риложение                          |                      |                                                       |              |
| 📰 Изображения                              | *                  |                                                      |                                  |                        |                                    |                      |                                                       |              |

Рис. 17 "Приложение для запуска"

После запуска приложения откройте браузер и введите <u>http://localhost:8002/auth.html</u>, отобразиться интерфейс авторизации Рис. 18.

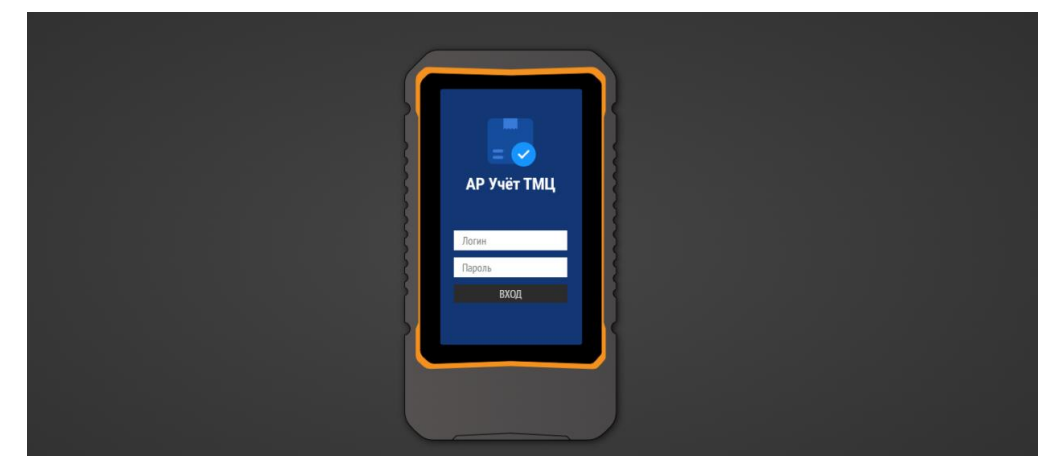

Рис. 18 "Страница входа в ПО"

Если страница не открывается, убедитесь, что процесс "Service" запущен Рис. 19

| 🕎 Диспет | 🕎 Диспетчер задач  |                   |              |              |            |          |     |         |   |  |
|----------|--------------------|-------------------|--------------|--------------|------------|----------|-----|---------|---|--|
| Файл Пар | аметры Вид         |                   |              |              |            |          |     |         |   |  |
| Процессы | Производительность | Журнал приложений | Автозагрузка | Пользователи | Подробност | и Службы |     |         |   |  |
|          | ^                  |                   | 109          | 6 74%        | 0%         | 0%       | 3%  |         |   |  |
| Имя      |                    | Состояние         | Ц            | П Память     | Диск       | Сеть     | GPU | Ядро GP | U |  |
| > 💽 Sen  | vice (32 бита) (2) |                   | 0            | % 55.6 MB    | 0 МБ/с     | 0 Мбит/с | 0%  |         | ^ |  |

Рис. 19 "Процесс в диспетчере задач ПК"

Откройте окно с приложение и убедитесь, что там нет ошибки и путь к папке, в которую установлено ПО указан правильно:

| C:\Users\3478sup\Desktop\PubPostgreMinimumEdition\Service.exe                                                                                                    | _                                                                                                   |                                                                            | ×                                    |
|----------------------------------------------------------------------------------------------------|----------------------------------------------------------------------------------------------------|----------------------------------------------------------------------------|--------------------------------------|
| <pre>info: Microsoft.Hosting.Lifetime[14]<br/>Now listening on: http://[::]:8002<br/>info: Microsoft.Hosting.Lifetime[0]<br/>Application started. Press Ctrl+C to shut down.<br/>info: Microsoft.Hosting.Lifetime[0]<br/>Hosting environment: Production<br/>info: Microsoft.Hosting.Lifetime[0]<br/>Content root path: C:\Users\3478sup\Desktop\PubPostgreMinimumEdition<br/>info: Microsoft.AspNetCore.Server.Kestrel[13]<br/>Connection id "0HMS12682KH9P", Request id "0HMS12682KH9P:000000002": An unhandled exception was thro<br/>cation.<br/>Npgsql.PostgresException (0x80004005): 28P01: ?????????? "postgres" ?? ????? ??????? ???????????????????</pre> | vn by<br>pr, Bo<br>pr, Bo<br>async,<br>async,<br>sync,<br>Cancel<br>c, Can<br>Foken)<br>d)<br>sync. | the ap<br>??????<br>Olean<br>Cance<br>QlTime<br>lation<br>cellat<br>Cancel | <pre>pli ) asy lla out Tok ion</pre> |
|                                                                                                    |                                                                                                    |                                                                            |                                      |

Рис. 20 "Пример ошибки Fall"

Если вы столкнулись с ошибкой "fail: Microsoft.AspNetCore.Server.Kestrel[13].", убедитесь, что в файл настроек appsettings.json был заполнен верно. Внимательно проверьте AppDbContext, исправьте ошибку и перезапустите приложение.

AppDbContext": "Host=localhost;Database=Inventory1;Username=postgres;Password=Password123vfd"

Рис. 21 "Пример ошибки с незаполненным хостом и опечаткой в пароле"

Если при переходе на <u>http://localhost:8002/auth.html</u> у вас появилась 404 ошибка, проверьте наличие файла wwwroot\auth.html в папке "wwwroot". Если его нет, произведите распаковку скаченного файла повторно.

| $\leftarrow$ $\rightarrow$ $\checkmark$ $\uparrow$ $\square$ $\rightarrow$ PubP | ostgreMinin | numEdition > www.root |                  |                 |          |
|---------------------------------------------------------------------------------|-------------|-----------------------|------------------|-----------------|----------|
|                                                                                 |             | Имя                   | Дата изменения   | Тип             | Размер   |
| 🛩 📌 Быстрый доступ                                                              |             | fonts                 | 10.07.2023.10-37 | Папка с файлами |          |
| 📃 Рабочий стол                                                                  | *           | ima                   | 10.07.2023 10:37 | Папка с файлами |          |
| 🕂 Загрузки                                                                      | *           | auth                  | 10.07.2023 10:37 | CSS-документ    | 67 KE    |
| 🚔 Документы                                                                     | *           | auth.css.map          | 10.07.2023 10:37 | Файл "МАР"      | 76 KE    |
| 📰 Изображения                                                                   | *           | 🧿 auth                | 10.07.2023 10:37 | Chrome HTML Do  | 1 КБ     |
| neDrive                                                                         |             | outh 🕈                | 10.07.2023 10:37 | файл JavaScript | 780 КБ   |
| > Chebrive                                                                      |             | 🔜 favicon             | 10.07.2023 10:37 | Значок          | 15 KE    |
| > 💻 Этот компьютер                                                              |             | 🔊 index               | 10.07.2023 10:37 | CSS-документ    | 100 KE   |
| > ᡠ Сеть                                                                        |             | index.css.map         | 10.07.2023 10:37 | Файл "МАР"      | 143 КБ   |
|                                                                                 |             | 🧿 index               | 10.07.2023 10:37 | Chrome HTML Do  | 1 КБ     |
|                                                                                 |             | 🌋 index               | 10.07.2023 10:37 | файл JavaScript | 1 211 КБ |

Рис. 22 "файл wwwroot\auth.html"

Шаг № 3. После успешного перехода на страницу с авторизацией, Вам необходимо войти в систему, для этого введите логин и пароль и нажмите на «Войти».

**Примечание:** для ознакомления с программным обеспечением создан демонстрационный доступ:

Логин: admin

Пароль: admin

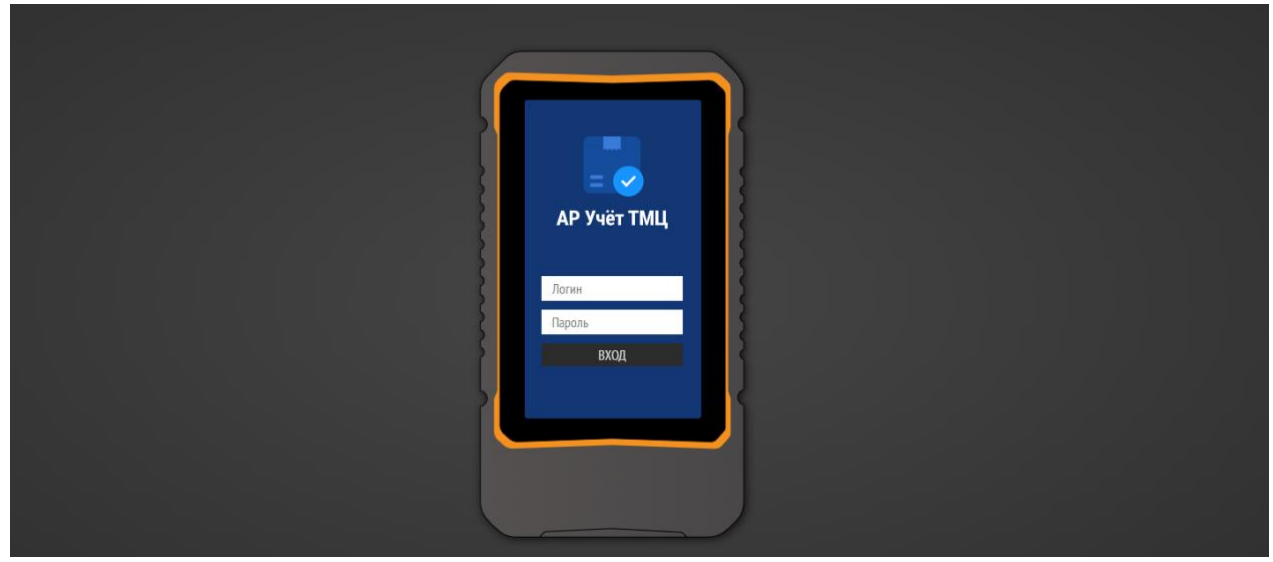

Рис. 23 "Вход в систему"

Шаг № 4. После входа в систему, должно появиться основное окно программы, в котором происходит работа с основным интерфейсом программы Рис. 24.

Программа настроена и готова к использованию.

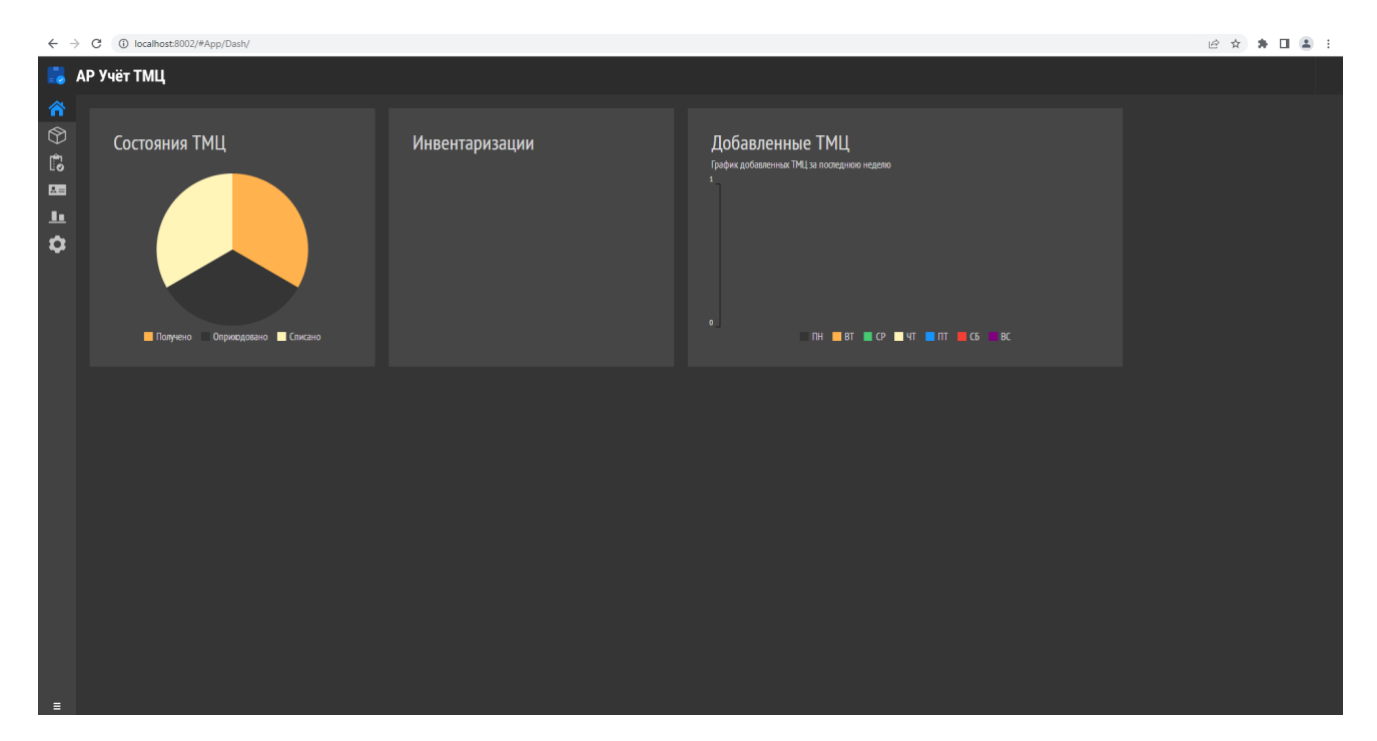

Рис. 24 "Рабочее меню программы ПО АР Учет ТМЦ"